# 後援会員先行販売 初回設定・購入方法

購入条件は、通常の後援会員チケット先行割引販売条件に準じます。但し、 一部対象外の試合もあります。一般会員10%OFF(8枚まで購入)、 ファミリー会員15%OFF(2枚まで購入) ※一般会員のみ通常9枚まで購入できますが、パルチケットでは、

🟠 • 🗟 - 🖃 🚔 • ページ(P) • セーフティ(S) • ツール(Q) • 🕢 •

**②**77/7ヅチパズ

会員 ID に8ケタの後援会員番号を入力

パスワードに、8ケタの後援会員番号の下4ケタを入力

Severa

システムの都合上、8枚までの購入となります。

## 秘密の質問設定を入力

| white Researced      |                                     |
|----------------------|-------------------------------------|
| white Reserved       |                                     |
| white Reserved       |                                     |
| iehte Reserved       |                                     |
| ishte Received       |                                     |
| ights Reserved       |                                     |
| ishte Received       |                                     |
| agrita i toaci rota. |                                     |
|                      |                                     |
|                      |                                     |
| 🐴 • 🔊 - 🗆 🌞 • «-୬@•  | セーフティ(5)・ ツール(0)・ (                 |
| <u>7779,778</u>      |                                     |
|                      |                                     |
|                      |                                     |
|                      |                                     |
|                      |                                     |
|                      |                                     |
|                      |                                     |
|                      |                                     |
|                      |                                     |
|                      | ो • ञ - ा क • र-७७•<br>ि्रापिणॅनसरर |

# ① ログイン画面

SHIMIZU

.-SPULSE SHIMIZU S-PULSE

※連続で5回間違える ▼会員ID . ▼パスワ-.... ログイン ▼会員登録がお済みでない方

<u>マイページ無料登録</u> パスワードを忘れた方

60072

会員の方は、会員IDとパスワードを入力し、ログインしてくださ

# Copyright(c) WELLNET CORPORATION All Rights Reserved 特定商取引法に基づ表示

利用規約サービス案内お問い合わせフライバシーポリシー FAQ

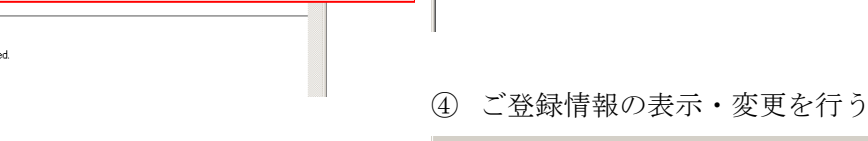

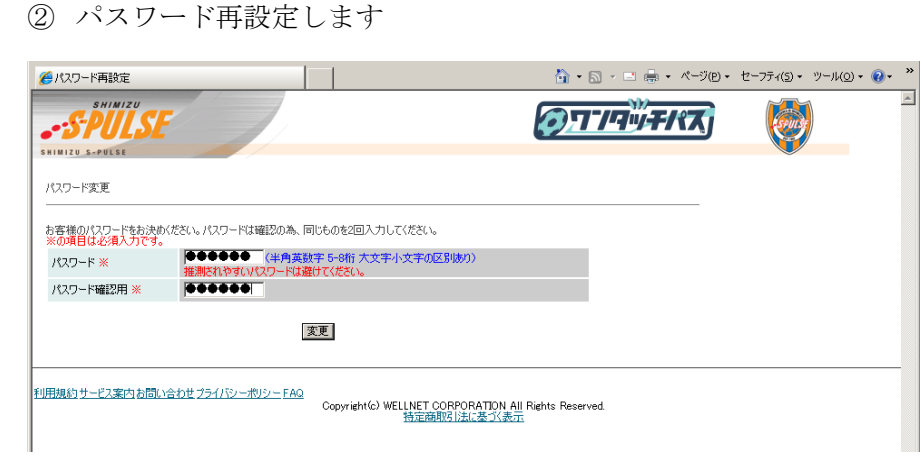

### 🐴 • 🗟 - 🖃 🚔 • ページ(P) • セーフティ(5) • ツール(O) • 🕢 🟉 ТОР SHIMIZU **クワンタッチパス** .-S-PULSE SPUR SHIMIZU S-PULSE TOF ご登録情報の表示・変更をクリック ▼お知らせのご確認 ● <u>07492400</u>: ##28 ▼ <u>1 + 5 / 9 > 1 情報の表示</u>・譲渡 ▼ <u>ご 来場の 履歴と試合結果</u> ▼ <u>ご 登録情報の表示 · 変更</u> ▼ <u>1 + 5 / 9 > 1 購入</u> ログアウト ▼<u>TOPA</u> 利用規約サービス案内お問い合わせプライバシーポリシー FAQ Copyright(c) WELLNET CORPORATION All Rights Reserved. 特定商取引法に基づく表示

### ⑤ メールアドレスの登録

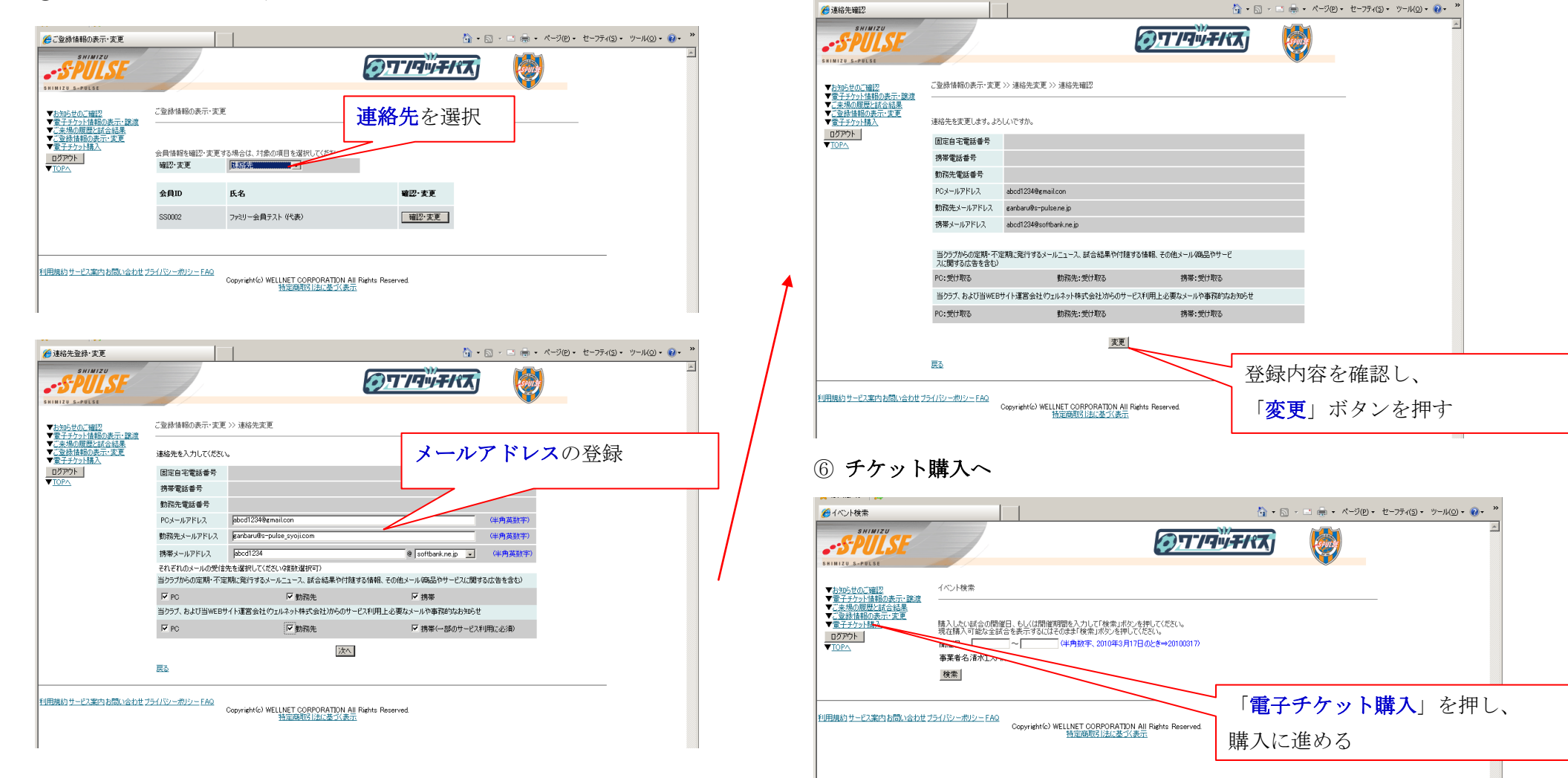